# 2<sup>nd</sup> Squadron, 16<sup>th</sup> Cavalry Regiment Mandatory Training

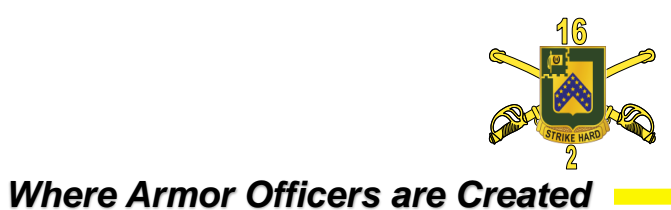

Fort Moore, Home of Armor and Cavalry

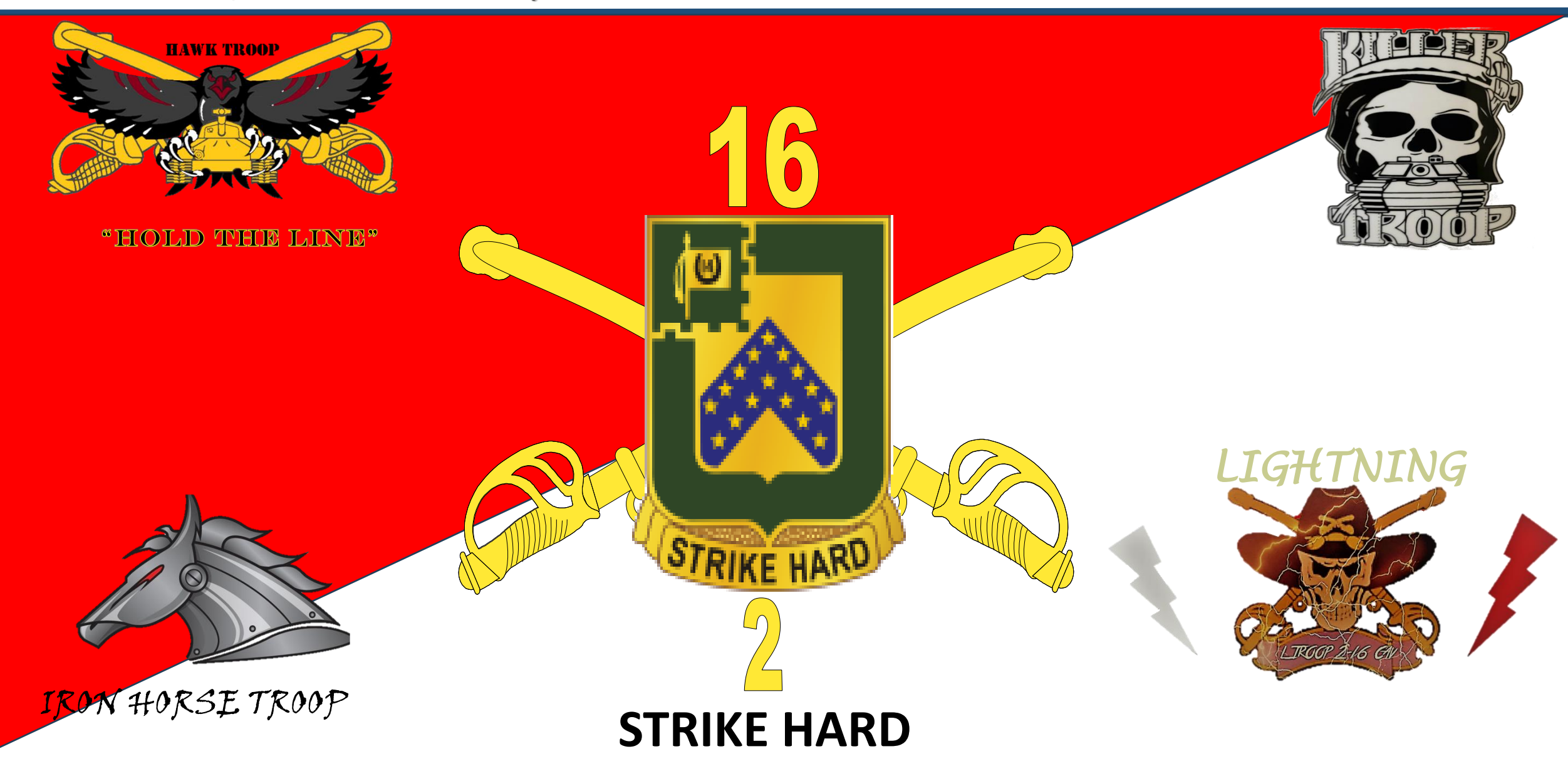

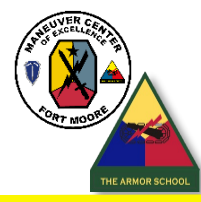

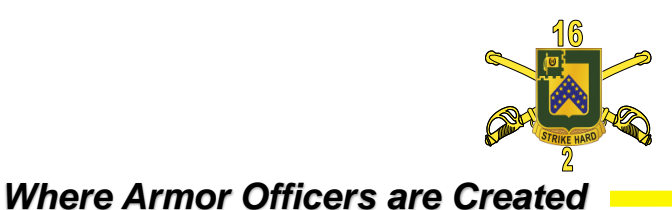

- Soldier will set-up your AKO 2.0 account upon arriving to Fort Moore, Ga
- Once your EAMS-A account is established Log In To ALMS Homepage at: <u>https://www.lms.army.mil/</u> IOT register and conduct required Army Traffic Safety Introductory Course, Risk Management Basic Course, and the Additional Duty Safety Course Version 2.0

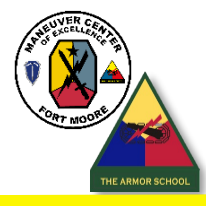

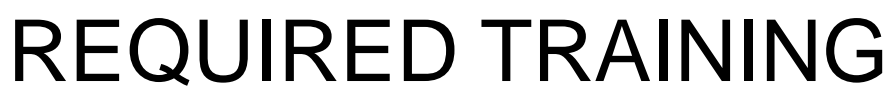

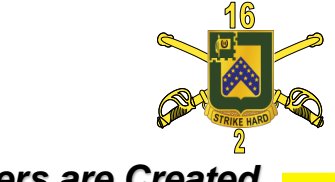

Fort Moore, Home of Armor and Cavalry

Where Armor Officers are Created

- ARMY TRAFFIC SAFETY INTRODUCTORY COURSE ALMS
- RISK MANAGEMENT BASIC COURSE (2G-F97\_DL\_) ALMS
- ADDITIONAL DUTY SAFETY COURSE VERSION 2.0 (2G-F95\_DL\_) Must Register in ATRRS. Complete training on ALMS
- DoD ANNUAL SECURITY AWARENESS JKO

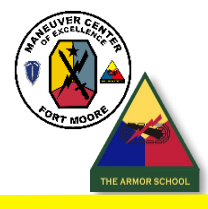

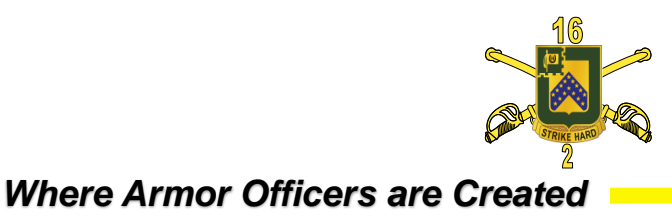

- Complete Anti-Terrorism Level 1 Training
  - https://Jkodirect.jten.mil (CAC)
  - http://jko.jten.mil/courses/atl1/launch.html (Non-CAC)
- Complete DoD IA Awareness Training
  - <u>https://cs.signal.army.mil/login.asp</u>
- DoD Mandatory Controlled Unclassified Information (CUI) Training
  - https://securityawareness.usalearning.gov/cui/index.html
- Complete the Global Assessment Tool (GAT)
  - <u>https://armyfit.army.mil/</u>
- Complete part one of your PHA online -Complete in "my medical" portion of your AKO 2.0
- <u>https://medpros.mods.army.mil/portal/</u> >Self service > PHA
- If interested in Ranger School
  - Ranger School information

•Ensure you bring all of your records -Medical -Dental -Shots

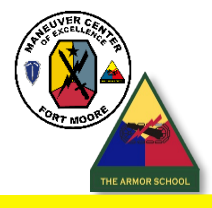

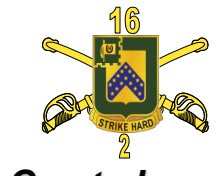

Fort Moore, Home of Armor and Cavalry

Where Armor Officers are Created

- LOG IN TO <a href="https://cs.signal.army.mil/">https://cs.signal.army.mil/</a>
- Select Fort Eisenhower Courses Drop Down Menu
- Select Cyber Awareness (Online Only)
- On the next page Check: I acknowledge and accept the above access statement
- Select: Proceed to EAMS-A Login
- Login with CAC/PKI DoD-Approved Certificate Login
- Register and complete the DOD Cyber Awareness Training
- After completion of the DOD Cyber Awareness Training select the Acceptable Use Policy (AUP). Review and sign.

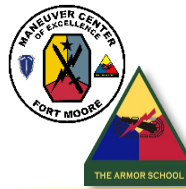

# MANDATORY COMPUTER IA TRAINING

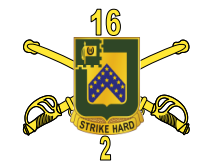

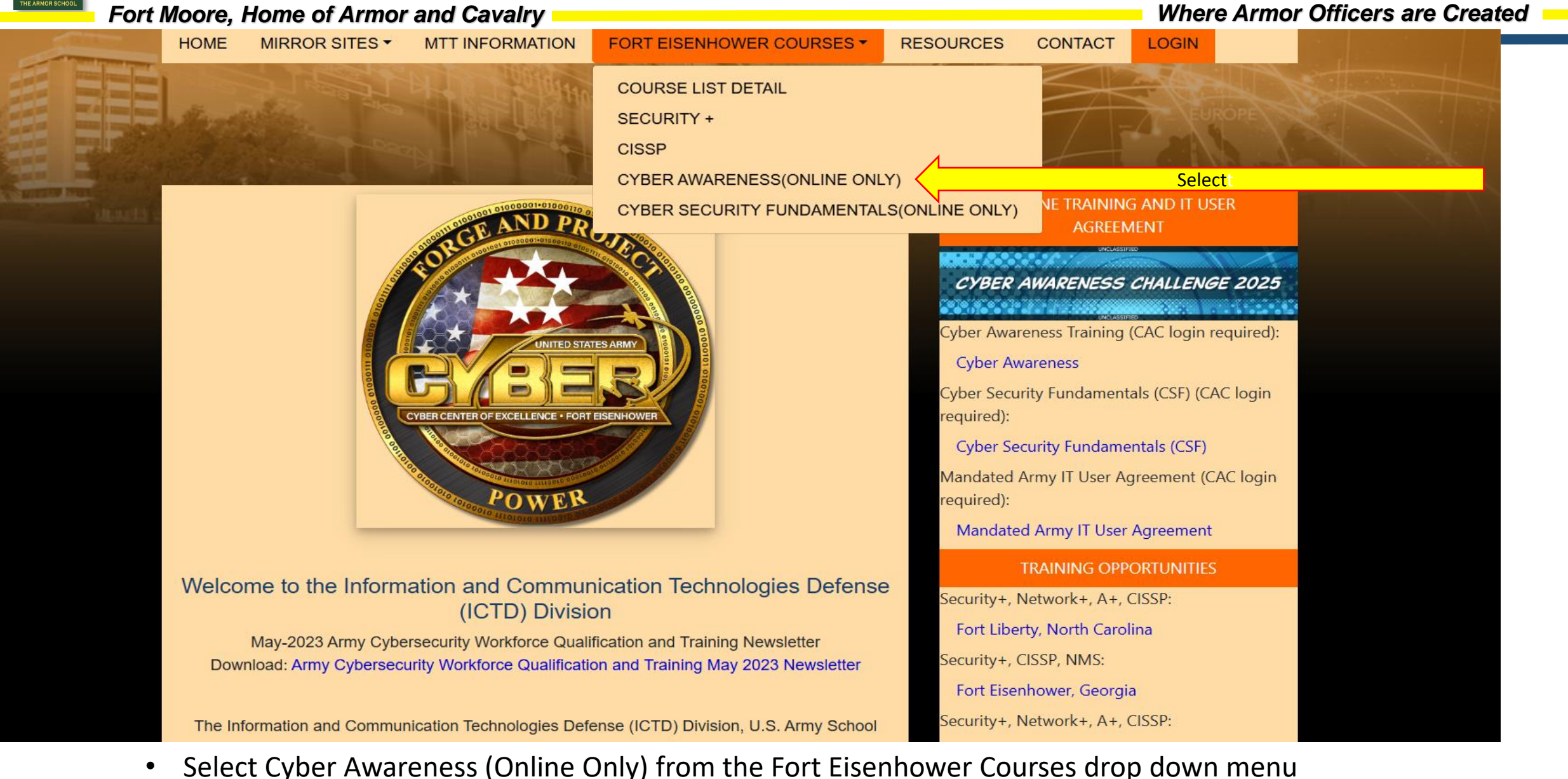

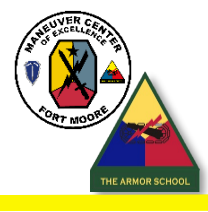

## MANDATORY COMPUTER IA TRAINING

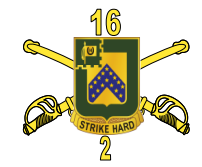

### Fort Moore, Home of Armor and Cavalry

### Where Armor Officers are Created

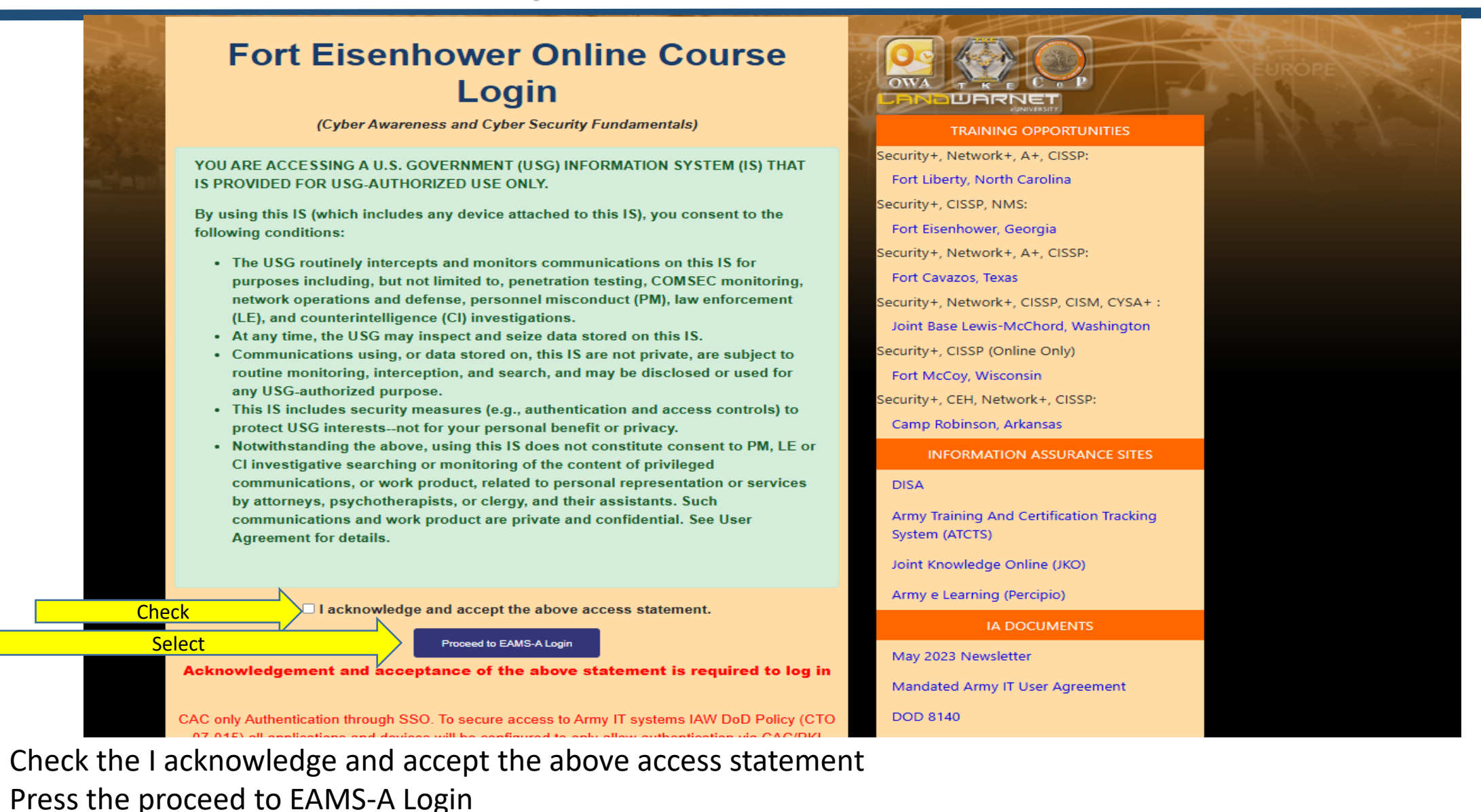

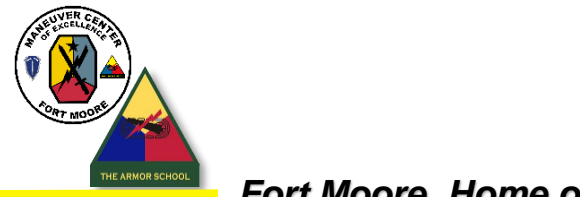

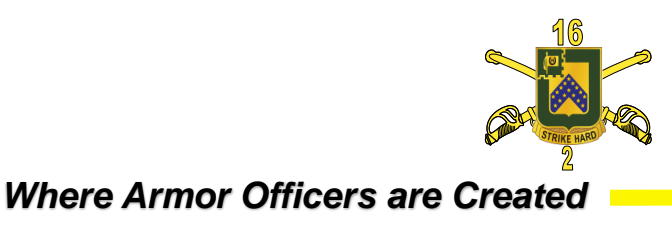

# Once all training is complete Soldier must print out and maintain a copy of the certificates.